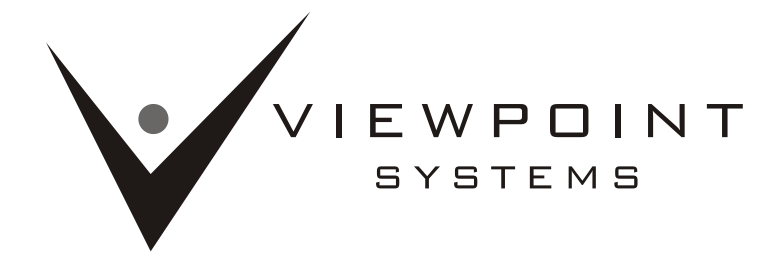

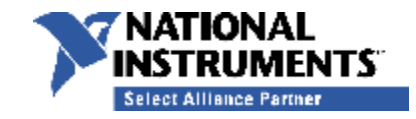

800 West Metro Parkway, Rochester, NY 14623

Tel: (585) 475-9555 Fax: (585) 475-9645

| Version | Name                                                | Date                                                        | Comment                   |
|---------|-----------------------------------------------------|-------------------------------------------------------------|---------------------------|
| 0.0     | Viewpoint Systems                                   | 20Apr2010                                                   | Original                  |
| 0.1     | Viewpoint Systems                                   | point Systems 15Jun2010 Added OS and LabVIEW version inform |                           |
|         | Added Installer Images                              |                                                             | Added Installer Images    |
| 0.2     | Viewpoint Systems                                   | 27Jul2010                                                   | Updated installer images  |
| 0.3     | Viewpoint Systems 12/7/2012 Updated for version 1.7 |                                                             | Updated for version 1.7.x |

# **READ THIS BOX**

Copyright © 2012, Viewpoint Systems, Inc. All rights reserved.

Redistribution and use in source and binary forms, with or without modification, are not permitted.

THIS SOFTWARE IS PROVIDED BY THE COPYRIGHT HOLDERS AND CONTRIBUTORS "AS IS" AND ANY EXPRESS OR IMPLIED WARRANTIES, INCLUDING, BUT NOT LIMITED TO, THE IMPLIED WARRANTIES OF MERCHANTABILITY AND FITNESS FOR A PARTICULAR PURPOSE ARE DISCLAIMED. IN NO EVENT SHALL THE COPYRIGHT HOLDER OR CONTRIBUTORS BE LIABLE FOR ANY DIRECT, INDIRECT, INCIDENTAL, SPECIAL, EXEMPLARY, OR CONSEQUENTIAL DAMAGES (INCLUDING, BUT NOT LIMITED TO, PROCUREMENT OF SUBSTITUTE GOODS OR SERVICES; LOSS OF USE, DATA, OR PROFITS; OR BUSINESS INTERRUPTION) HOWEVER CAUSED AND ON ANY THEORY OF LIABILITY, WHETHER IN CONTRACT, STRICT LIABILITY, OR TORT (INCLUDING NEGLIGENCE OR OTHERWISE) ARISING IN ANY WAY OUT OF THE USE OF THIS SOFTWARE, EVEN IF ADVISED OF THE POSSIBILITY OF SUCH DAMAGE.

We do intend to make this product as robust as make sense for us, so any feedback on issues would be appreciated. Please send comments and questions to <u>TSVNTbar.support@viewpointusa.com</u>.

\* © Copyright 2012 Viewpoint Systems, Inc. \*

# Viewpoint TSVN Toolkit User Guide

## TortoiseSVN Source Control Interface for LabVIEW®

## **1** Description

The TSVN Toolbar provides seamless integration to TortoiseSVN from LabVIEW with access to TortoiseSVN commands Get lock, Commit, Update, Add, Break lock and more.

## **2** Installation

See the **Viewpoint TSVN Toolkit Installation Guide** for information on installing the Toolkit. Once installed, LabVIEW must be restarted for the changes to take effect.

Also see Viewpoint TSVN Toolkit Getting Started for information on using the Toolkit the first time.

# 3 VSI TSVN Toolkit Features

#### 3.1 Project Explorer Icon Overlays

Icon overlays display the SVN status of working copy files from any repository in the project, including autopopulating folders and non-NI file types.

\* © Copyright 2012 Viewpoint Systems, Inc. \*

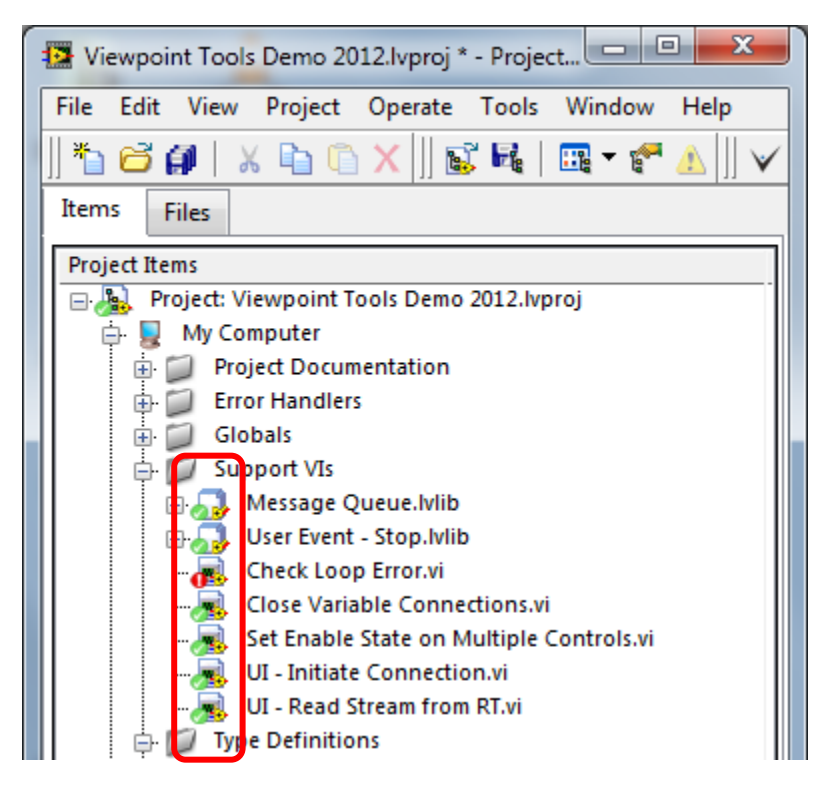

Figure 1 - Icon Overlays

#### 3.2 Context Menu

Access TortoiseSVN functions from the context menu by right-clicking a single item or multiple items.

Any two selected items can be diffed as well.

\* © Copyright 2012 Viewpoint Systems, Inc. \*

| Viewpoint Tools Demo 2012.lvp | oroj * - Project Explorer |                         |  |
|-------------------------------|---------------------------|-------------------------|--|
| File Edit View Project Ope    | rate Tools Window Help    |                         |  |
| *1 🗃 🗿   X 🗈 🗈 X              | 💕 😼   🎰 - 🥐 🔥    🕚        | 🗸 😫 🖌 🛔 🖗               |  |
| Items Files                   |                           |                         |  |
| Project Items                 |                           | Paths                   |  |
| Project: Viewpoint Tools D    | C:\Users\emetzler\D       |                         |  |
| 📄 🕎 My Computer               |                           |                         |  |
| 🖶 📁 Project Documentat        | 📱 📁 Project Documentation |                         |  |
| 🖶 💭 Error Handlers            |                           |                         |  |
| Globals                       | 🗄 💭 Globals               |                         |  |
| Support Vis                   | bdib                      |                         |  |
| User Event - Stor             | a lylib                   | C:\Users\emetzler\D     |  |
| Check Loop Erro               | r.vi                      | C:\Users\emetzler\D     |  |
|                               | onnections.vi             | C:\Users\emetzler\D     |  |
| 🦷 📈 Set Enable State          | on Multiple Controls.vi   | C:\Users\emetzler\D     |  |
|                               | Open                      | \Users\emetzler\D       |  |
| UI - Read Strea               | Explore                   | \Users\emetzler\D       |  |
| Type Definitions              | Show in Files View Ctrl+F |                         |  |
| All FPGA Config               |                           | Users\emetzler\D        |  |
| Error Type.ctl                | Print                     | Users\emetzler\D        |  |
|                               | Run                       | Users\emetzler\D        |  |
| Raw Values.ctl                | Find                      | Users\emetzler\D        |  |
| Variable Refere               | C                         | Users\emetzler\D        |  |
| UI Main.vi                    | Save Ar                   | \Users\emetzler\D       |  |
| 🖶 🚏 Dependencies 🖉            | Dave AS                   |                         |  |
| 🖶 💑 Build Specification       | Unit Tests                | •                       |  |
| Error Handlers                | SVN Update                |                         |  |
| 🖶 📁 Globals                   | SVN Commit                |                         |  |
| 🕀 📁 Support VIs               | SVN Get Lock              |                         |  |
| 🕀 📁 RT Loops                  | VSI TSVN Tools            | Show log                |  |
| Type Definitions              | Analyze VIs               | Repo-browser            |  |
| RT Main.vi                    | Arrange By                | Check for modifications |  |
|                               | Anange by                 | Update to rev           |  |
|                               | Remove from Project       | Revert                  |  |
|                               | Kename F2                 | Remove                  |  |
|                               | Replace with              | Ignore by Name          |  |
|                               | Properties                | Properties              |  |

Figure 2 - Context Menu

#### 3.3 Toolbar

These actions are different from the legacy version of this product in that they perform actions on the entire WC that the project file resides in. This allows for more atomic operations. For operations in specific files, use the Project Explorer context menus.

If the toolbar is displayed too far to the right, right-click on the toolbar and uncheck unneeded toolbars.

\* © Copyright 2012 Viewpoint Systems, Inc. \*

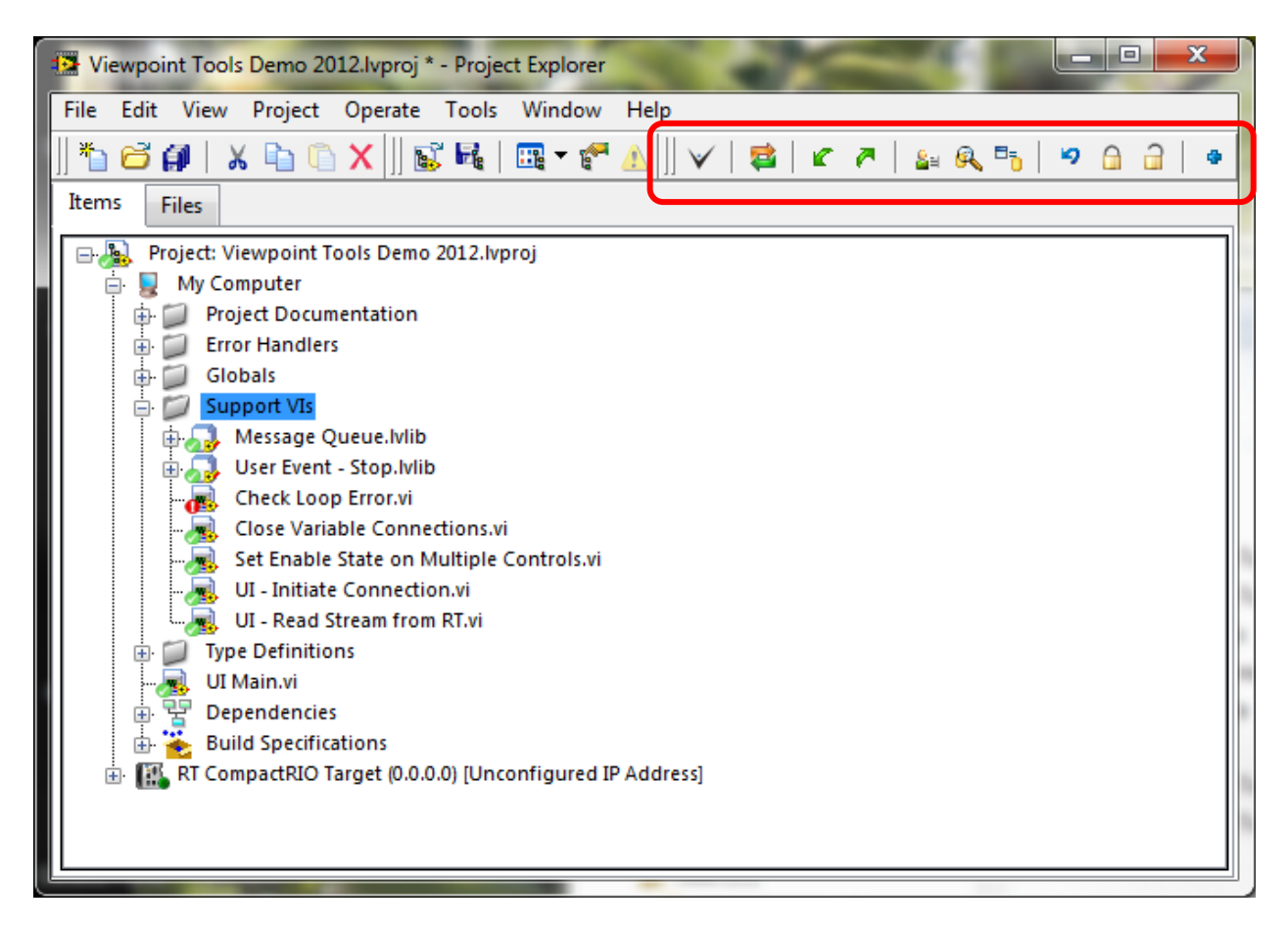

#### Figure 3 - Toolbar

The toolbar SVN commands operate on the root working copy folder. Use the context menu for individual file operations.

- **Opens VI Dashboard**
- Refreshes icon overlays of the visible items in the Project Explorer
- Update 6
- **7** -Commit
- Show log 8⊒
- Repo-browser <u>R</u>.
- Ê, Check for modifications
- 9 Revert
- 2 Get lock
  - Release/Break lock
- ٠ Add

\* © Copyright 2012 Viewpoint Systems, Inc. \*

# 4 VI Window Features

#### 4.1 File Menu

VI Dashboard can be launched and individual VI commands can be performed from File>>VSI TSVN Toolkit.

| ſ             | 😰 UI - Initiate Connection.vi F | Front Panel on Vie | wpoint Tools Demo 2012.lvproj/M                   |  |  |  |
|---------------|---------------------------------|--------------------|---------------------------------------------------|--|--|--|
|               | File Edit View Project          | Operate Tools      | Window Help                                       |  |  |  |
|               | New VI                          | Ctrl+N             | <mark>────────────────────────────────────</mark> |  |  |  |
|               | New                             |                    |                                                   |  |  |  |
|               | Explore                         |                    |                                                   |  |  |  |
|               | VSI VI Dashboard                |                    |                                                   |  |  |  |
|               | VSI TSVN Tools                  | ۱.                 | Diff                                              |  |  |  |
|               | Open                            | Ctrl+O             | Log info                                          |  |  |  |
|               | Close                           | Ctrl+W             | Repo-browser                                      |  |  |  |
|               | Close All                       |                    | Check for modifications                           |  |  |  |
|               | Save                            | Ctrl+S             | Update                                            |  |  |  |
|               | Save As                         |                    | Commit                                            |  |  |  |
|               | Save All                        | Ctrl+Shift+S       | Get lock                                          |  |  |  |
|               | Save for Previous Version       |                    | Release/Break lock                                |  |  |  |
|               | Revert                          |                    | Update to revision                                |  |  |  |
|               | Revert<br>Create Project        |                    | Revert                                            |  |  |  |
|               | Open Project                    |                    | Add                                               |  |  |  |
|               | Save Project                    |                    | Delete (keep local)                               |  |  |  |
| Close Project |                                 | Settings           |                                                   |  |  |  |
|               | Page Setup                      |                    | TSVN Tools About                                  |  |  |  |
|               | Print                           |                    |                                                   |  |  |  |
|               | Print Window                    | Ctrl+P             |                                                   |  |  |  |
| ١             | VI Properties                   | Ctrl+I             |                                                   |  |  |  |
|               | Recent Projects                 | •                  |                                                   |  |  |  |
|               | Recent Files                    | •                  | igurea IP Address                                 |  |  |  |
|               | Exit                            | Ctrl+Q             |                                                   |  |  |  |
|               | The Support Vis                 |                    | -                                                 |  |  |  |

Figure 4 - File Menu

Note: Update and Revert will also revert the VI in memory to the updated or reverted version on disk. Any unsaved changes will be lost on Update and all changes will be lost on Revert.

#### 4.2 Tools Menu

Individual VI commands can be performed from Tools>>VSI TSVN Toolkit

\* © Copyright 2012 Viewpoint Systems, Inc. \*

| UI Main.vi Front Panel on Viewpoint T | ools Demo 2012.lvproj/My Computer rev. 205 | 10. M. A.                                                                                        |  |  |  |  |
|---------------------------------------|--------------------------------------------|--------------------------------------------------------------------------------------------------|--|--|--|--|
| File Edit View Project Operate        | Tools Window Help                          |                                                                                                  |  |  |  |  |
| 수 장 🔵 🔢 15pt Dialog                   | Measurement & Automation Explorer          |                                                                                                  |  |  |  |  |
|                                       | Instrumentation                            |                                                                                                  |  |  |  |  |
| LabVIEW FPGA Control on Co            | Real-Time Module                           |                                                                                                  |  |  |  |  |
|                                       | VSI TSVN Toolkit                           | Update                                                                                           |  |  |  |  |
| Connection Settings                   | FPGA Module                                | Commit                                                                                           |  |  |  |  |
|                                       | Compare 🕨                                  | Diff<br>Diff with previous<br>Show log<br>Repo-browser                                           |  |  |  |  |
|                                       | Merge 🕨                                    |                                                                                                  |  |  |  |  |
|                                       | Profile 🕨                                  |                                                                                                  |  |  |  |  |
| Connect                               | Security 🕨                                 |                                                                                                  |  |  |  |  |
| Current EPGA Control Mode             | User Name                                  | Revision graph                                                                                   |  |  |  |  |
|                                       | Build Application (EXE) from VI            |                                                                                                  |  |  |  |  |
| Safe State                            | Convert Build Script                       | Update to revision<br>Rename<br>Delete (close file)<br>Delete (keep local)<br>Revert<br>Get lock |  |  |  |  |
|                                       | Source Control                             |                                                                                                  |  |  |  |  |
| Switch Target to Safe State           | VI Analyzer                                |                                                                                                  |  |  |  |  |
| System Status                         | LLB Manager                                |                                                                                                  |  |  |  |  |
|                                       | Import 🕨                                   |                                                                                                  |  |  |  |  |
|                                       | Shared Variable                            | Release lock                                                                                     |  |  |  |  |
|                                       | Distributed System Manager                 | Add                                                                                              |  |  |  |  |
|                                       | Find VIs on Disk                           | Add to janore list                                                                               |  |  |  |  |
|                                       | Prepare Example VIs for NI Example Finder  | Remove from ignore list                                                                          |  |  |  |  |
|                                       | Remote Panel Connection Manager            |                                                                                                  |  |  |  |  |
|                                       | Web Publishing Tool                        | SVN Properties                                                                                   |  |  |  |  |
|                                       | Actor Framework Message Maker              | TSVN Settings                                                                                    |  |  |  |  |
|                                       | Create Data Link                           | TSVN Help                                                                                        |  |  |  |  |
|                                       | Create New TLB` Applicaiton                | TSVN About                                                                                       |  |  |  |  |
|                                       | Find LabVIEW Add-ons                       | VSLTSVN Toolkit Settings                                                                         |  |  |  |  |
|                                       | Navigate to Requirements Gateway           | About VSLTSVN Toolkit                                                                            |  |  |  |  |
|                                       | Smart Palette                              | Update Control Co                                                                                |  |  |  |  |
|                                       | VI Package Manager                         |                                                                                                  |  |  |  |  |
|                                       | Advanced                                   |                                                                                                  |  |  |  |  |
|                                       | Options                                    |                                                                                                  |  |  |  |  |

Figure 5 - Tools Menu

## 5 VI Dashboard

The VSI VI Dashboard is a tool to manage multiple files at once. An action can be applied to a selected file list. For example, suppose several VIs have indirect changes arising from the rippling effect of a redefinition of enum, typedef clusters, and so on. With the Dashboard, you can select this list of changed VIs, and apply an action to all at one step. Use the button bar or right click menu interface.

\* © Copyright 2012 Viewpoint Systems, Inc. \*

| 😰 VSI VI Dashboard                  |                                                                                                    |                              |               |                |                     |               |                      |
|-------------------------------------|----------------------------------------------------------------------------------------------------|------------------------------|---------------|----------------|---------------------|---------------|----------------------|
| Actions Settings SVN Utilities Help |                                                                                                    |                              |               |                |                     |               |                      |
|                                     |                                                                                                    |                              |               |                |                     |               |                      |
| Rfrsh View Save Prot Doc Di         | Rfrsh View Save Prot Doc Diff Info RBwse Mods? Updte Cmmt Lock Unlock UpRev Rvrt Add Del All Targets |                              |               |                |                     | \ <b>.</b> /  |                      |
|                                     | s 🔒 🔍                                                                                                |                              | <b>x</b> 9 9  | ×              | All in Memory       | •             | V                    |
| VI Name                             | SVN Status                                                                                           | Repo Path                    | Project       | VI Path        |                     |               |                      |
| UI Data.ctl                         | Normal                                                                                               | file:///C:/repos/ViewpointDe | Viewpoint Too | C:\Users\emetz | ler\Documents\Train | ing\NITS 2012 | ?\Viewp              |
| Control Configuration.ctl           | Normal                                                                                               | file:///C:/repos/ViewpointDe | Viewpoint Too | C:\Users\emetz | ler\Documents\Train | ing\NITS 2012 | ?\Viewp              |
| Global - All UI Loop Stop.vi        | Normal                                                                                               | file:///C:/repos/ViewpointDe | Viewpoint Too | C:\Users\emetz | ler\Documents\Train | ing\NITS 2012 | ?\Viewp              |
| User Event - Stop.lvlib:Create Use  | Normal                                                                                               | file:///C:/repos/ViewpointDe | Viewpoint Too | C:\Users\emetz | ler\Documents\Train | ing\NITS 2012 | ?\Viewp              |
| Message Queue.lvlib:Message Cl      | Normal                                                                                               | file:///C:/repos/ViewpointDe | Viewpoint Too | C:\Users\emetz | ler\Documents\Train | ing\NITS 2012 | Viewp                |
| User Event - Stop.lvlib:Destroy Us  | Normal                                                                                               | file:///C:/repos/ViewpointDe | Viewpoint Too | C:\Users\emetz | ler\Documents\Train | ing\NITS 2012 | 2\Viewp <sup>⊨</sup> |
| Message Queue.lvlib:All Message     | Normal                                                                                               | file:///C:/repos/ViewpointDe | Viewpoint Too | C:\Users\emetz | ler\Documents\Train | ing\NITS 2012 | 2\Viewp              |
| Message Queue.lvlib:Obtain Mes      | Normal                                                                                               | file:///C:/repos/ViewpointDe | Viewpoint Too | C:\Users\emetz | ler\Documents\Train | ing\NITS 2012 | 2\Viewp              |
| Message Queue.lvlib:Dequeue M       | Normal                                                                                               | file:///C:/repos/ViewpointDe | Viewpoint Too | C:\Users\emetz | ler\Documents\Train | ing\NITS 2012 | 2\Viewp              |
| Error Type.ctl                      | Normal                                                                                               | file:///C:/repos/ViewpointDe | Viewpoint Too | C:\Users\emetz | ler\Documents\Train | ing\NITS 2012 | 2\Viewp              |
| Set Enable State on Multiple Con    | Normal                                                                                               | file:///C:/repos/ViewpointDe | Viewpoint Too | C:\Users\emetz | ler\Documents\Train | ing\NITS 2012 | 2\Viewp              |
| Raw Values.ctl                      | Normal                                                                                               | file:///C:/repos/ViewpointDe | Viewpoint Too | C:\Users\emetz | ler\Documents\Train | ing\NITS 2012 | 2\Viewp              |
| Message Queue.lvlib:Enqueue M       | Normal                                                                                               | file:///C:/repos/ViewpointDe | Viewpoint Too | C:\Users\emetz | ler\Documents\Train | ing\NITS 2012 | 2\Viewp              |
| Message Queue.lvlib:Create All N    | Normal                                                                                               | file:///C:/repos/ViewpointDe | Viewpoint Too | C:\Users\emetz | ler\Documents\Train | ing\NITS 2012 | 2\Viewp              |
| Message Queue.lvlib:Enqueue Er      | Normal                                                                                               | file:///C:/repos/ViewpointDe | Viewpoint Too | C:\Users\emetz | ler\Documents\Train | ing\NITS 2012 | 2\Viewp              |
| Check Loop Error.vi                 | Modified                                                                                             | file:///C:/repos/ViewpointDe | Viewpoint Too | C:\Users\emetz | ler\Documents\Train | ing\NITS 2012 | Viewp                |
| UI Error Handler - Monitoring.vi    | Normal                                                                                               | file:///C:/repos/ViewpointDe | Viewpoint Too | C:\Users\emetz | ler\Documents\Train | ing\NITS 2012 | 2\Viewp              |
| UI Error Handler - Message Hand     | Normal                                                                                               | file:///C:/repos/ViewpointDe | Viewpoint Too | C:\Users\emetz | ler\Documents\Train | ing\NITS 2012 | Viewp 👻              |
| Ready/Idle                          |                                                                                                    |                              |               | All Targe      | ts                  |               |                      |

#### Figure 6 - VI Dashboard

The VSI VI Dashboard works with multiple SVN repositories and multiple LabVIEW targets. The visible list of VIs can be sorted and filtered. Use the usual click, ctrl-click, and shift-click selection techniques to choose the entries on which to apply the action.

\* © Copyright 2012 Viewpoint Systems, Inc. \*